## Como faço para ter acesso a BIBLIOTECA VIRTUAL (BV) PEARSON?? Atualizado

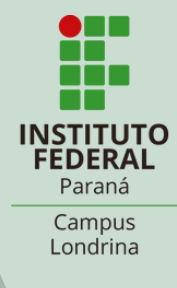

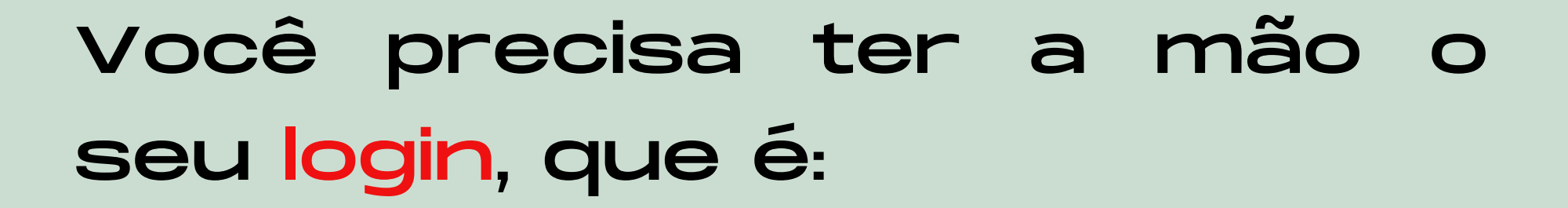

- número de matrícula, para alunos;
- SIAPE, para servidores.

## E a <mark>senha</mark> que você usa na BIBLIOTECA.

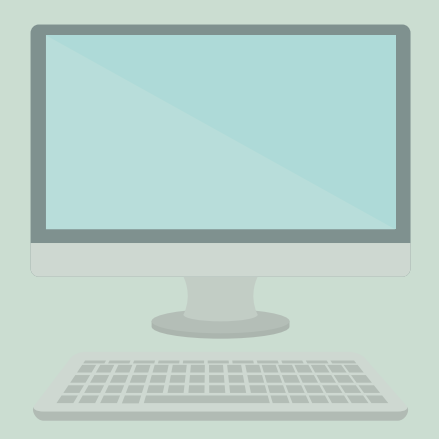

No seu navegador vá em biblioteca.ifpr.edu.br. Clique em 'E-books'. Na barra de pesquisa digite o assunto, autor ou título .

| INSTITUTO FEDERAL<br>Paraná                                                                                                  | Lentrar |
|----------------------------------------------------------------------------------------------------|---------|
| Pesquisa Geral   Pesquisa Avançada   E-books   Autoridades   Acessibilidade     moby dick   Termo livre   Q     *3 Historico |         |
| i Informações Gerais 🔍 Atendimento 📕 Eventos & Cursos                                                                        |         |
| Informações Gerais                                                                                                    |         |

Nos resultados aparecerão as referências dos ebooks disponíveis, com um cadeado na frente. Para ter acesso ao conteúdo clique no cadeado.

| Resultados de 1 a 1 de 1 no total. |                      |                   |   |              |    |                       |
|------------------------------------|----------------------|-------------------|---|--------------|----|-----------------------|
|                                    |                      | Modo de exibição: |   | Ordenar por: |    | Itens por             |
| 소 Limpar resultado                 |                      | Padrão            | ~ | Título       | ~  | página:               |
|                                    |                      |                   |   |              |    | 20 ~                  |
| lefinar sua                        | Moby Dick / 2017     |                   |   |              |    | ψ <u>-</u> ψ <u>-</u> |
| Filtros selecionados               | Tipo do material: E  | book              |   |              |    |                       |
| Nenhum filtro seler sainda         | Ano de publicação: 2 | 017               |   |              |    |                       |
|                                    |                      |                   |   |              | Ad | cervo 5013887         |
| Tipo de Obra                       |                      |                   |   |              |    |                       |
|                                    |                      |                   |   |              |    | <b>个</b>              |

# Leia as informações, digite seu usuário e senha e clique em acessar.

|                                                                               |       | Acesso                                                                                                    |  |
|-------------------------------------------------------------------------------|-------|----------------------------------------------------------------------------------------------------|--|
| Resultados para: Termo livre >> "aces<br>Resultados de 1 a 21 de 50 no total. |       | ATENÇÃO 1. Em "Usuário" digite o número de matrícula ou<br>SIAPE e em "Senha" utilize aquela cadastrada na Biblioteca.<br>2. O envio do e-mail é uma forma de lembrá-lo da data de |  |
| Evibir resultados de outro renositório                                        | A 1   | Usuário 20                                                                                                    |  |
| Base Local Pesquisa ABNT                                                      | A 6 4 | Senha                                                                                                    |  |
|                                                                               | 0     | Mantenha-me conectado                                                                                                    |  |
|                                                                               |       | Acessar Esqueci ou trocar senha / Primeiro acesso                                                                                                    |  |
|                                                                               |       |                                                                                                    |  |

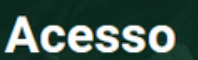

ATENÇÃO 1. Em "Usuário" digite o número de matrícula ou SIAPE e em "Senha" utilize aquela cadastrada na Biblioteca. 2. O envio do e-mail é uma forma de lembrá-lo da data de devolução do material, que é uma responsabilidade sua

х

#### Usuário

## Após o Login, aparecerá o site de cadastro da BV; insira seu CPF para continuar.

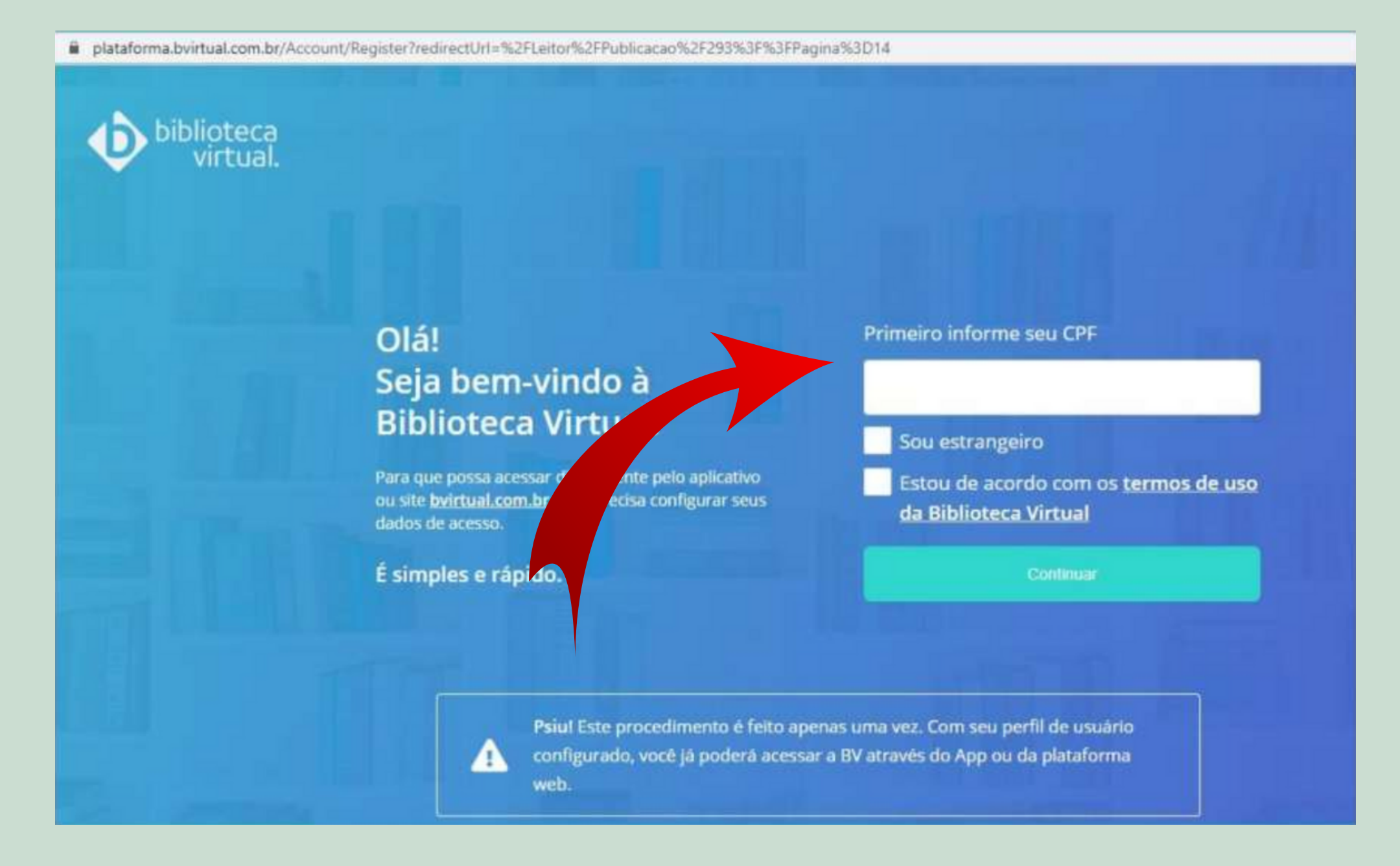

ATENÇÃO! Quem tem 15 anos ou menos precisa do e-mail e telefone de um responsável, que receberá um número 'pin' que deve ser inserido no cadastro para concluí-lo.

| biblioteca<br>virtual.                                                                                               | Central de Ajuda                                                                              |
|----------------------------------------------------------------------------------------------------|-----------------------------------------------------------------------------------------------|
| Olá,!<br>Peça ajuda para um de seus<br>responsáveis.                                                                 | Dados do Responsável<br>E-mail do responsável *                                               |
| Nos próximos passos do cadastro na Biblioteca Virtual você precisará da<br>ajuda do seu responsável para prosseguir. | Enviaremos o termo de aceite para o seu responsável<br>Confirmação do e-mail do responsável * |
|                                                                                                    | Celular do responsável *                                                                      |
|                                                                                                    | Em caso de dificuldades para receber os e-mails podemos enviar um SMS.                        |
|                                                                                                    | Continuar                                                                                     |

Feito o procedimento de cadastro na BV, você terá duas opções de acesso:

1) **Diretamente no site ou app da BV com o login e senha que criou por lá** (https://plataforma.bvirtual.com.br)

ou

2) **Pelo site da Biblioteca do IFPR com o login e senha de empréstimo da biblioteca.** (biblioteca.ifpr.edu.br)

### O app da BV Pearson está disponível para Android e IOS e tem funcionalidades exclusivas.

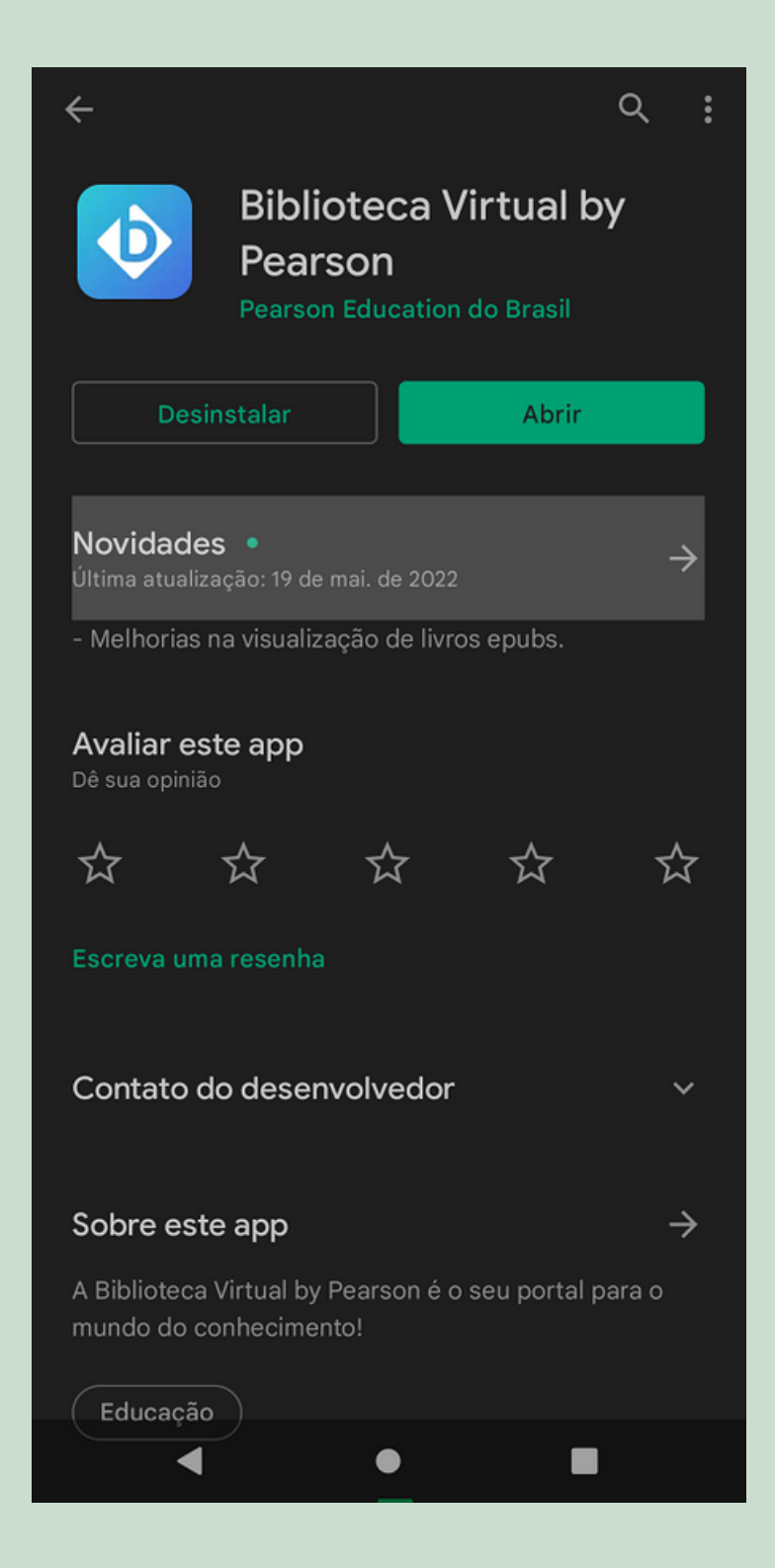

### SE TIVER DÚVIDAS, PODE VIR FALAR COM A GENTE!!

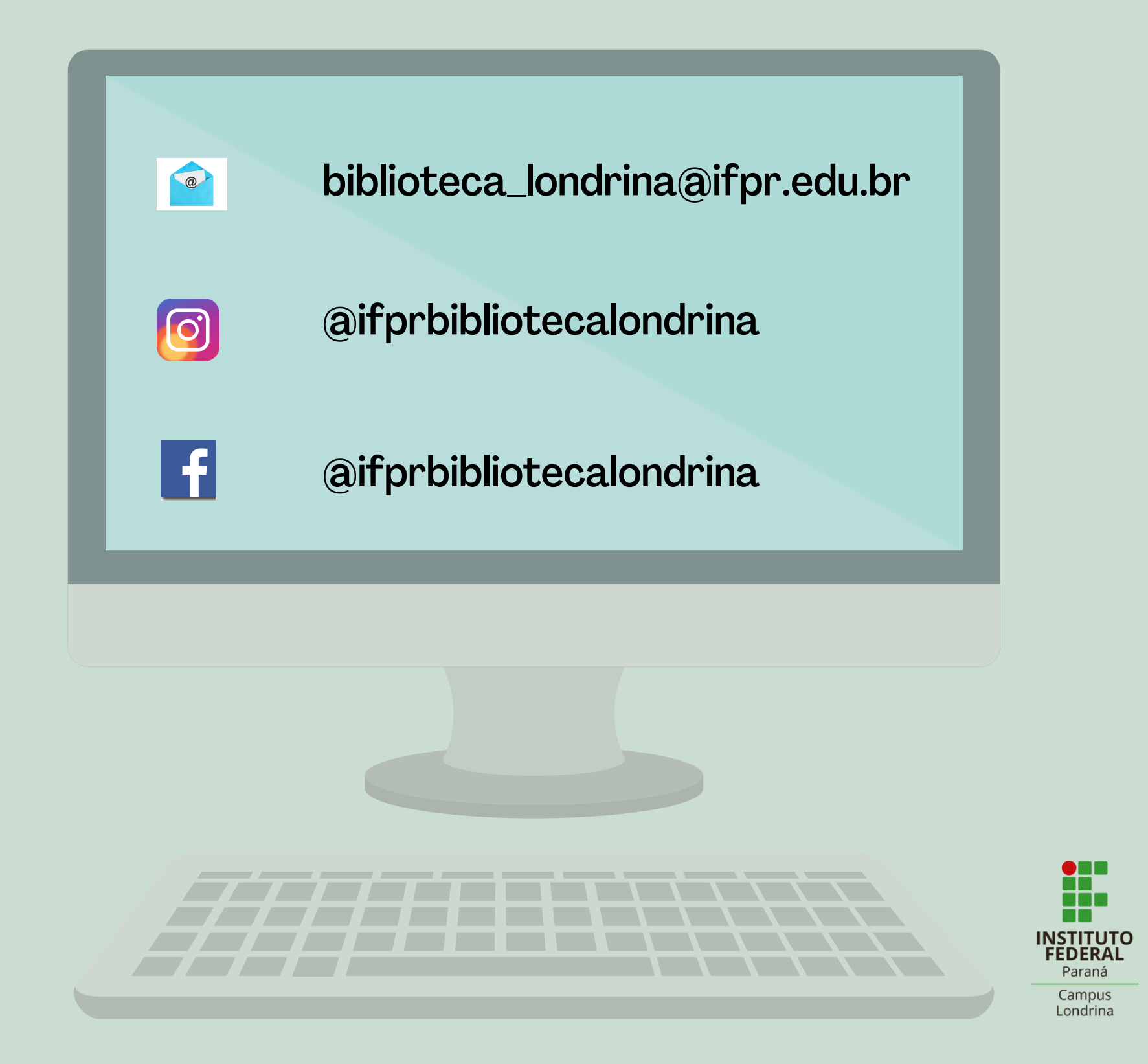